## Instrukcja dostępu do sieci WiFi "up-campus"

dla systemów: Windows 7, Vista, XP

Poniższą procedurę stosuje się jednorazowo przy pierwszym logowaniu do sieci WiFi.

- 1. Pobieramy i zapisujemy w urządzeniu, plik z certyfikatem (certyfikat up-campus.cer)
- 2. Klikamy dwukrotnie na pobranym pliku i wybieramy "Zainstaluj certyfikat"

| Certyfikat                                                                                                    |
|----------------------------------------------------------------------------------------------------|
| Ogólne Szczegóły Ścieżka certyfikacji                                                                                                    |
| Informacje o certyfikacie                                                                                                    |
| Ten główny certyfikat urzędu certyfikacji nie jest<br>zaufany. Aby ustanowić zaufanie, zainstaluj ten<br>certyfikat w magazynie zaufanych głównych urzędów<br>certyfikacji. |
| Wystawiony dla: rad-RADIUS-CA                                                                                                    |
| Wystawiony przez: rad-RADIUS-CA                                                                                                    |
| Ważny od 2013- 10- 16 do 2038- 10- 16                                                                                                    |
| Zainstaluj certyfikat Ośwadczenie wystawcy<br>Dowiedz się więcej o <u>certyfikatacr</u>                                                                                     |
| ОК                                                                                                    |

- 3. W wyświetlonym kreatorze klikamy "Dalej" a następnie wybieramy opcje:
  - Umieść certyfikaty w następującym magazynie
  - Klikamy Przeglądaj i wybieramy "Zaufane główne urzędy certyfikacji"
  - Zatwierdzamy klikając "OK"
  - Kończymy kreator klikając "Dalej" i "Zakończ"

| Kreator importu certyfikatów                                                                                |                 | × |                                                    |
|----------------------------------------------------------------------------------------------------|-----------------|---|----------------------------------------------------|
| Magazyn certyfikatów                                                                                        |                 |   |                                                    |
| Magazyny certyfikatów to obszary systemowe, w których przechowy<br>certyfikaty.                             | ywane są        |   |                                                    |
| System Windows może automatycznie wybrać magazyn certyfikatów<br>określić inną lokalizację dla certyfikatu. | ; możesz jednak |   |                                                    |
| Automatycznie wybierz magazyn certyfikatów na podstawie ty                                                  | ypu certyfikatu |   |                                                    |
| <ul> <li>Umieść wszystkie certyfikaty w następującym magazynie</li> </ul>                                   |                 |   |                                                    |
| Magazyn certyfikatów:                                                                                       |                 | 1 |                                                    |
|                                                                                                    | Przeglądaj      | J | Wybieranie magazynu certyfikatów                   |
|                                                                                                    |                 |   | Wybierz magazyn certyfikatów, którego chcesz użyć. |
| Dowiedz się więcej o <u>magazynach certyfikatów</u>                                                         |                 |   | Zaufanie przedsiębiorstwa                          |
|                                                                                                    |                 |   | Pośrednie urzędy certyfikacji                      |

4. Może pojawić się monit o potwierdzenie instalacji certyfikatu. Proszę sprawdzić czy informacje zgadzają się z pokazanymi na obrazie poniżej i kliknąć "Tak"

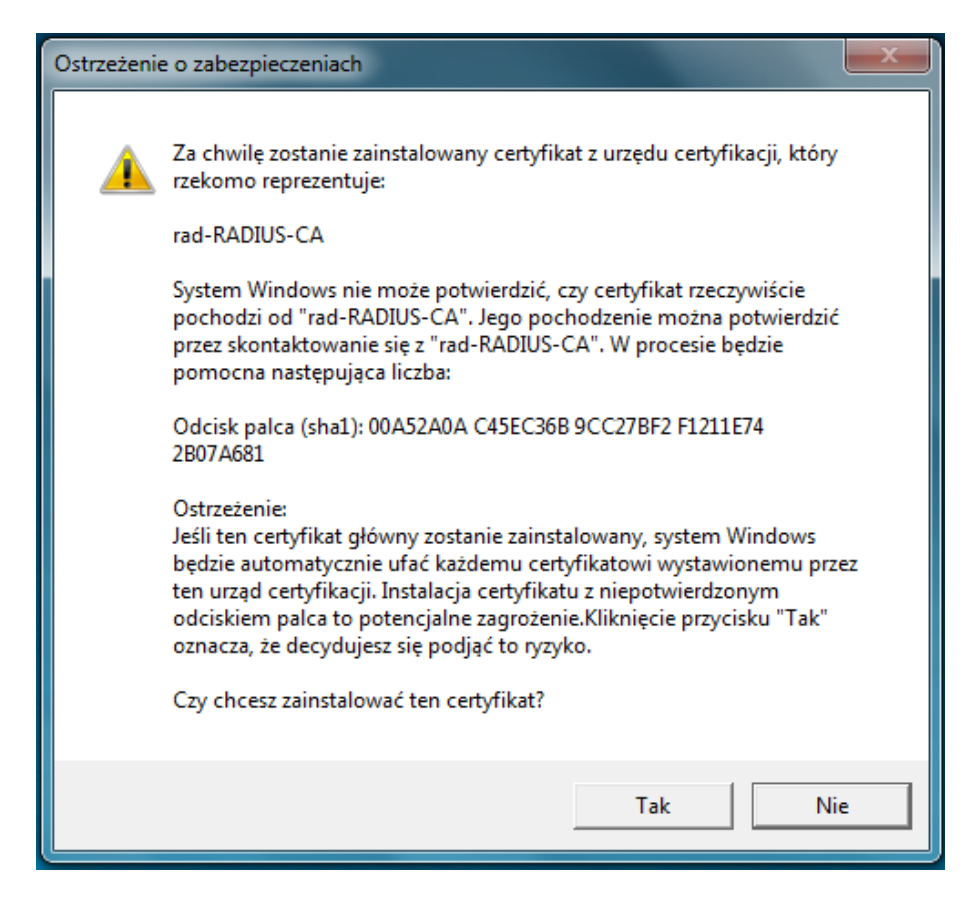

5. Po pomyślnym zaimportowaniu certyfikatu w połączeniach sieciowych odnajdujemy sieć WiFi o nazwie "up-campus".

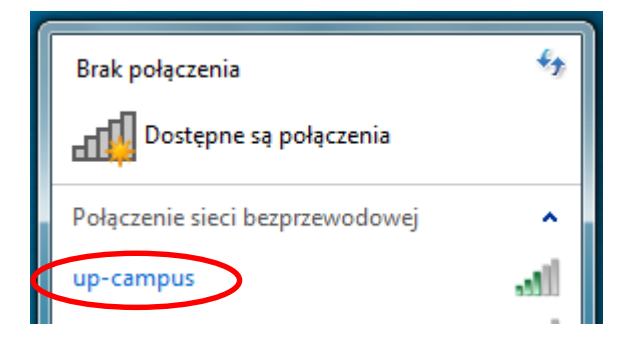

6. Po zainicjowaniu połączenia system poprosi o nazwę użytkownika i hasło.

| Zabezpieczenia sy           | stemu Windows                            | ×         |
|-----------------------------|------------------------------------------|-----------|
| Uwierzyteln<br>Wprowadź poś | ianie sieciowe<br>wiadczenia użytkownika |           |
|                             | Nazwa użytkownika<br>Hasło               |           |
|                             |                                          | OK Anuluj |

- 7. Po poprawnym uzupełnieniu danych połączenie zostanie zestawione.
- 8. W niektórych przypadkach system może zakomunikować użytkownikowi o nieprawidłowościach, co jest sygnalizowane komunikatem. W celu korzystania z sieci *up-campus* należy wybrać opcje połącz.

| Alert zabezpieczeń systemu Windows                                                                                                    | x |
|----------------------------------------------------------------------------------------------------|---|
| Nie można ukończyć próby nawiązania połączenia                                                                                                    |   |
| Nie można sprawdzić poświadczeń dostarczonych przez serwer. Zalecamy<br>zakończenie tego połączenia i przekazanie informacji szczegółowych<br>administratorowi. Nadal możesz nawiązać połączenie,<br>ale to wiąże się z narażeniem na zagrożenie bezpieczeństwa ze strony<br>nieautoryzowanego serwera.                                                                                               |   |
| Szczegoły<br>Serwer usługi Radius: Radius.rad.up.lublin.pl<br>Główny urząd certyfikacji: rad-RADIUS-CA<br>Serwer "Radius.rad.up.lublin.pl" przedstawił ważny certyfikat wydany<br>przez "rad-RADIUS-CA", ale "rad-RADIUS-CA" nie jest skonfigurowany<br>jako prawidłowa kotwica zaufania dla tego profilu. Ponadto serwer<br>"Radius.rad.up.lublin.pl" nie jest skonfigurowany jako prawidłowy serwer |   |
| NPS dla połączenia dla tego profilu.       Szczegóły         Zakończ   Połącz                                                                                                    | > |

## Uwagi do systemu Windows XP

Niektóre komputery z systemem Windows XP mają problem z poprawnym wykryciem parametrów zabezpieczeń. Taka sytuacja występuje, gdy do obsługi sieci używane jest wbudowane oprogramowanie systemu Windows do konfiguracji sieci bezprzewodowej. Symptomem opisanego problemu jest komunikat o braku możliwości odnalezienia certyfikatu zabezpieczeń. Aby rozwiązać ten problem należy wykonać następujące kroki:

1. Klikamy prawym klawiszem myszki ikonkę sieci bezprzewodowej i wybieramy "Wyświetl dostępne sieci bezprzewodowe"

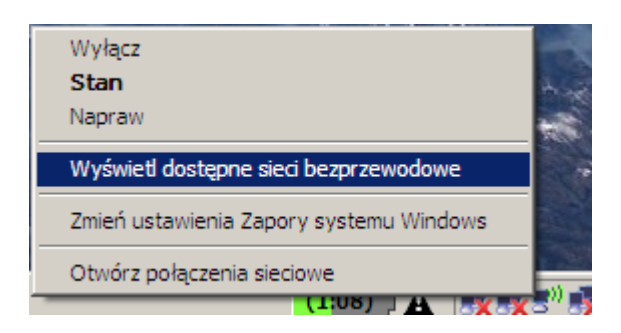

2. Po zaznaczeniu sieci "up-campus" wybieramy opcję "Zmień ustawienia zaawansowane"

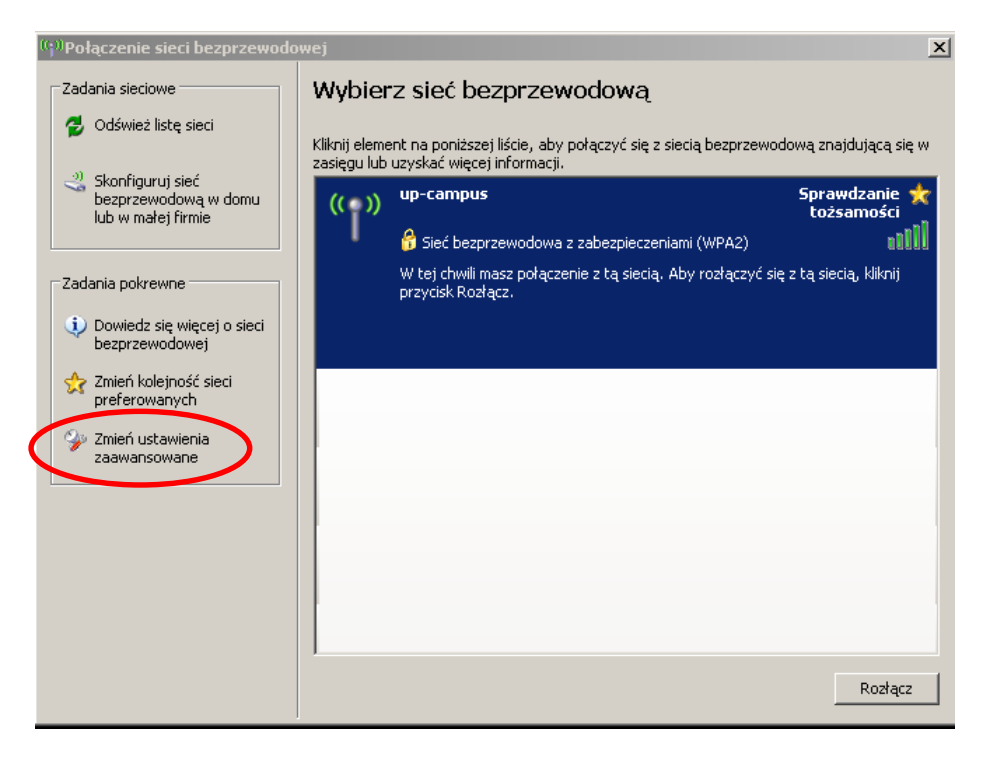

3. W otwartym okienku przechodzimy na zakładkę "Sieci bezprzewodowe", zaznaczamy sieć "*up-campus*" i klikamy przycisk "Właściwości"

| 🚣 Właściwości: Połączenie sieci bezprzewodowej 🧾                                                                                                    | l × |  |  |  |  |
|----------------------------------------------------------------------------------------------------|-----|--|--|--|--|
| Ogólne Sieci bezprzewodowe Zaawansowane                                                                                                    |     |  |  |  |  |
| 🔽 Użyj systemu Windows do konfiguracji ustawień sieci bezprzewodowej                                                                                |     |  |  |  |  |
| Sieci dostępne:<br>Aby połączyć lub rozłączyć się albo znaleźć więcej informacji o<br>sieciach bezorzewodowych w zasiegu, kliknji przycisk poniżej. |     |  |  |  |  |
| Pokaż sieci bezprzewodowe                                                                                                    |     |  |  |  |  |
| Sieci preferowane:<br>Automatycznie połącz się z dostępnymi sieciami w następującej<br>kolejności:<br>Przenieś w górę<br>Przenieś w górę            |     |  |  |  |  |
| Dodaj Usuń Właściwości                                                                                                    |     |  |  |  |  |
| Dowiedz się więcej o <u>ustawianiu konfiguracji</u><br><u>sieci bezprzewodowej</u> .<br>Zaawansowane                                                |     |  |  |  |  |
| OK Anuluj                                                                                                    |     |  |  |  |  |

4. Ustawiamy Typ protokołu EAP na Chroniony protokół EAP (PEAP), klikamy Właściwości i ustawiamy opcje jak na poniższym widoku: zaznaczamy Weryfikuj certyfikat serwera, na liście "Zaufane główne urzędy certyfikacji" odnajdujemy i zaznaczamy rad-RADIUS-CA, w części "Wybierz metodę uwierzytelniania" wybieramy Bezpieczne hasło (EAP-MSCHAP v2), klikamy Konfiguruj i odznaczamy pole przy opcji "Automatycznie użyj nazwy logowania i hasła"

| up-campus właściwości 🧧                                                                                                    | ¥łaściw                  | vości chronionego protokołu EAP                                                                                                    | ? ×    |
|----------------------------------------------------------------------------------------------------|--------------------------|----------------------------------------------------------------------------------------------------|--------|
| Up-campus właściwości       Image: Computer State State | Podcza<br>Podcza<br>Zaul | Vości chronionego protokołu EAP<br>s łączenia:<br>/eryfikuj certyfikat serwerz<br>Połącz tylko z tymi serwerami:<br>iane główne urzędy certyfikacji:<br>PTT Post Root CA<br>rad-RADIUS-CA<br>Saunalahden Serveri CA<br>Saunalahden Serveri CA<br>Saunalahden Serveri CA<br>SecureSign RootCA1<br>SecureSign RootCA2<br>SecureSign RootCA3<br>vie monituj użytkownika o autoryzowanie nowych<br>ub zaufanych urzędów certyfikacji<br>rz metodę uwierzytelniania:<br>seczne hasło (EAP-MSCHAP v2)<br>ącz szybkie łączenie ponowne<br>ącz testy kwarantanny<br>złącz, jeśli serwer nie przedstawi obiektu TLV pow | ? ×    |
| OK Anuluj                                                                                                    |                          | ОК                                                                                                    | Anuluj |